Win7下使用Alipay解决方法的总结Microsoft认证考试 PDF转换可能丢失图片或格式,建议阅读原文

https://www.100test.com/kao\_ti2020/616/2021\_2022\_Win7\_E4\_B8 8B E4 BD BF c100 616861.htm 安装操作系统其实是很容易 的一件事情,但是又是非常繁琐的过程。繁琐是因为要安装 好一切的驱动应用,之后进行有效测试,最后执行备份,全 部完成之后 交付使用。期间最为耗时的恐怕不再是系统安装 的过程, 而是后续的驱动下载、安装以及系统更新, 这几个 阶段所消耗的时间令人惊叹!以我昨天安装 ThinkPad X200 为 例,因为预装的操作系统非常臃肿而且内置很多软件也用不 到,最为重要的是分区问题。因为之前没有 X200 的驱动所以 要登录到 Lenovo 的国外网站进行查找和下载,没办法 Lenovo 国内网站的更新速度貌似挺快可是软件版本却不是最新的 。(PS: 总之国内 Lenovo Thinkpad 服务网站也就上线1年左右 ,根本不如国外的易用,对Lenovo有阴影)干掉所有分区包 括出厂备份的两个分区,通过我的移动硬盘引导进入 PE,使 用 Diskpart 的 Clean 清理掉整个磁盘,之后从新分区。安装操 作系统到完成一共用了不到20分钟,很愉快的体验过程。之

后对比我之前下载的 Thinkpad X60 的驱动并下载额外针对 X200 的驱动,耗去了不少时间,每秒 30 几 K 的速度,可想 而知,到晚上 7点多总算把主要驱动都安装完毕,下班回家 。今天上午来后开始安装 Thinkpad 特有的应用工具,再次下 载并安装,耗去一段时间,之后安装常用的应用程序又耗去 不少时间。全部完成后,手工安装 Vista 和 Office 2007 的 SP2

补丁包,耗时不少!再安装上 Forefront 以保护系统安全,然后 对系统执行更新,安装后重新启动再次更新,光更新系统和 软件就下载了600多 M 还好访问微软的速度比联想要强的多 。一切就绪后,安装 Thinkpad 的 Rescue and Recovery 用于系 统备份和还原。 在备份前对软件进行激活和使用测试,并对 睡眠、休眠进行有效性测试,可惜失败!看来驱动补丁还是需 要安装的,又下载了5个补丁,手工安装。(PS: Thinkpad 驱 动的安装实在太麻烦了,字母数字编号命名可以理解,但是 下载执行安装其实是解压缩,之后还需要再手工去找到驱动 进行安装。这么大的公司就没有一个好的开发人员?!)再测试 完全 OK!至此整个安装算是宣告结束,相当漫长,到今天中 午12点左右。前后已经用去了半天时间! 使用 Rescue and Recovery 完成了系统状态的备份,这套备份还原系统挺好, 就是太慢!再次 BS Lenovo!总算交付使用了,没多久同事求助 没法使用支付宝(alipay),无论如何都无法安装数字证书,在 我的 Windows 7 RC CHS 下测试也是同样问题。从错误信息来 看是已知问题,800A138F、80070057等错误提示,在网上可 以找到很多解决办法,参考官方的解决办法到最后都以失败 而告终。X200 后来被同事越整问题越多彻底挂了,只能恢复 系统。我这边一边给他恢复一边在我的机器上再测试!最后终 于解决了!兴奋……避免大家再走弯路我这里特地作了流程总 结方便大家参考!不论你是 Windows VISTA 还是 Windows 7, 都请按照下面的流程进行,不通系统环境需要注意的我会特 别说明。 以管理员方式打开 IE 属性, 在安全选项卡将 Internet 区域下的"启用保护模式(要求重新启动 Internet Explorer)"复选去除.之后再切换到高级选项卡,将安全下的 "启用内存保护帮助减少联机攻击\*"复选去除。最后关闭 IE 将下载的解决方案包中的

Microsoft\_Certificate\_Enrollment\_CAB.zip 解压缩并执行 Microsoft Certificate Enrollment CAB unlock.reg 重新打开 IE,访 问 alipay 网站,根据提示安装安全控件或手工下载进行安装 。登录 alipay 网站后申请证书,如果报 80070057 错误,则打 开地址:

http://help.alipay.com/support/help\_detail.htm?help\_id=7703&am p.sh=null 下载 Windows vista 升级文件,安装过程中切记根据 提示关闭 IE 再进行安装至完成。 重新打开 IE, 访问 alipay 会 提示控件失效之后根据提示手工下载重新安装,会先卸载, 不用理会照提示操作,之后根据提示关闭所有 IE,进行安装 重新打开 IE,访问 alipay,申请证书!到这里 Vista 用户应该 已经能正常进行。如果 Windwos 7 用户还出现错误提示继续 第7部。 解 压缩 xenroll.zip,将 xenroll.dll 拷贝到系统分区下 Windows下的 System32 子目录中,之后执行 xenroll.bat(其实 就是 regsvr32 注册 dll 文件的命令),完成后再次访问申请数字 证书就可以 OK 了! 最后,参考第1步的操作重新启用那两个 保护模式。然后再用第2步里的 Microsoft Certificate Enrollment CAB lock.reg 恢复之前的注册表修改。 如果使用上面的办法 不能解决可以联系 gOxIA 协助你解决!该方法在 Windows Vista SP2 下同样有效。同时也期待着马云的团队能尽快完善自己 的系统和软件以方便国人。 更多优质资料尽在百考试题论坛 百考试题在线题库微软认证更多详细资料 100Test 下载频道开 通,各类考试题目直接下载。详细请访问 www.100test.com